## BRIDGE OF ALLAN GOLF CLUB

## **Registering with BRS and booking a tee time**

Once you have joined the Golf Club and your membership has been processed, one of our staff will email you with a BRS username. This will be a 4 digit number that you must keep in a safe place.

Once you have this, go to:

https://www.bofagc.com/members-book-online/ - bookmark this page

| Home Sponsorship Visito                                                 | rs Memberships Course Me          | ember Zone Book Now/Opens | Contact |
|-------------------------------------------------------------------------|-----------------------------------|---------------------------|---------|
| Experiencing login issues?<br>Please <u>click here</u> to open this pag | e in a new window/tab and try age | ain.                      |         |
| USERNAME<br>Enter your BRS number as your username.                     |                                   |                           |         |
| Password<br>Password                                                    |                                   |                           |         |
| REGISTER                                                                | LOGIN                             |                           |         |
| Forgo<br>Forgo                                                          | t username?<br>t password?        |                           |         |

Click the "Register" Button

You should now be on a page that looks like this:

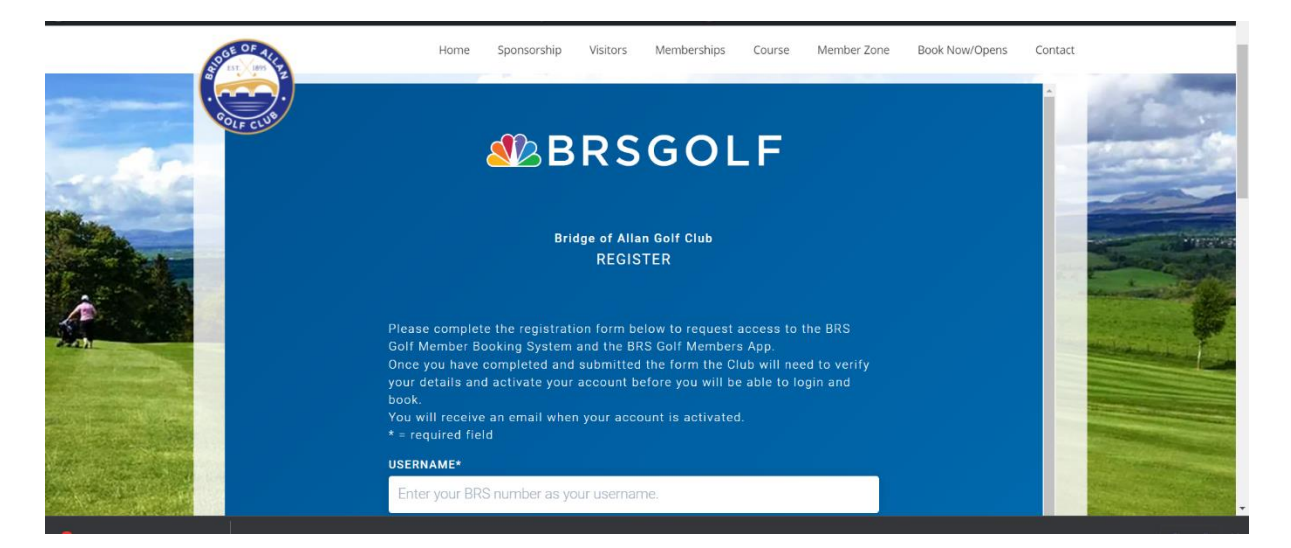

Fill in the form and scroll down and hit "Submit"

Bridge of Allan Golf Club will now receive an email asking them to verify that you are a member and allowing them to enable your account. You will soon receive an email from them letting you know that your account has been enabled.

## BRIDGE OF ALLAN GOLF CLUB

You can now book a tee time. Head to <u>https://www.bofagc.com/members-book-online/</u> again.

This time click the "Login" button. If it's not working, click the words "click here" in the message indicated by the red arrow:

| OGE OF ALL     | Home                                   | Sponsorship                                                | Visitors                 | Memberships        | Course       | Member Zone | Book Now/Opens | Contact |                |
|----------------|----------------------------------------|------------------------------------------------------------|--------------------------|--------------------|--------------|-------------|----------------|---------|----------------|
|                |                                        |                                                            | WENDER                   | LUGIN              |              |             |                |         | and the second |
| Service Street | <b>Experienc</b><br>Please <u>clic</u> | t <b>ing login iss</b> t<br><u>k <b>here</b></u> to open t | ues?<br>this page in     | i a new window/    | 'tab and try | / again.    |                |         |                |
|                | USERNAME<br>Enter your BP              | RS number as ye                                            | our usernar              | ne.                |              |             |                |         |                |
|                | PASSWORD                               |                                                            |                          |                    |              |             |                |         |                |
|                | Password                               |                                                            |                          |                    |              |             |                |         |                |
|                | REGIS                                  | TER                                                        |                          | ⇒                  | LOG          | IN          |                |         |                |
|                |                                        |                                                            | Forgot use<br>Forgot pas | ername?<br>ssword? |              |             |                |         |                |

Login with your 4 digit BRS number emailed to you by the club and the password you set up when you registered.

Once you have accepted marketing preferences, you'll be logged in. You will see a page like this:

| Bridge of Allan Golf Club |                                                                                                    |
|---------------------------|----------------------------------------------------------------------------------------------------|
| <b>☆</b> Home             |                                                                                                    |
|                           | Vou are now logged in to BRS and can book a tee time for vourself and also another member if you wish    |
| Competition Purse         |                                                                                                    |
| 🛗 Tee Sheet               | My Membership                                                                                            |
| 🛱 Bookings                | GENTS ORDINARY                                                                                           |
| Club Messages             | Membership Type                                                                                          |
| ♀ Open Competitions       | Membership Number                                                                                        |
| 終 Buddy List              | Competition Purse Balance                                                                                |
| My Account                | £0.00                                                                                                    |
| 🖓 Feedback                | TOP UP                                                                                                   |
| (i) About                 |                                                                                                    |
| G→ Logout                 |                                                                                                    |
|                           | <ul> <li> <b>Senior Gents Stableford</b> </li> <li>             Friday 16th December         </li> </ul> |
| Click on "Tee Sheet".     |                                                                                                    |

| Bridge of Allan Golf Club | 08:37 am 🍈 15:40 pm 🗰 MON 12TH DEC 💡 BRIDGE OF ALLAN GOLF CLUB 👔 BOOKING II | NFO OETAIL |
|---------------------------|-----------------------------------------------------------------------------|------------|
| යි Home                   | Y visit Algarve Take a golf break to the Algarve Torest to the Algarve      |            |
|                           | 10.10                                                                       | BOOK NOW   |
| Competition Purse         | 13:20                                                                       | воок Now   |
| 🖧 Bookings                | 13:30                                                                       | зоок Now   |
| € Club Messages           | 2 hours before Sunset at 15:40 pm                                           |            |
| Open Competitions         | 13:50                                                                       | JOOK NOW   |
| Buddy List                | 14:00                                                                       | JOOK NOW   |
| 8) My Account             | 14:10                                                                       |            |
| <ul> <li>About</li> </ul> | 14:20                                                                       | BOOK NOW   |
| → Logout                  | 14:30                                                                       | воок Now   |
|                           | 14:40                                                                       | BOOK NOW   |

Now you will see this page:

You can select the date you want to book by clicking where the Blue arrow is.

We're going to select a tee time of 14.10 on Mon 12<sup>th</sup> December by clicking the "Book now" button next to that tee time (yellow arrow).

You can see the next page below. Player 1 will be filled in for you. You can now add any people who will be playing with you. When you're done, hit "Create Booking" and your tee time is booked!!

| Bridge of Allan Golf Club | GaylorMade                                                    | <del>W000<br/>МЕТАL W000</del><br>САЯВОN W00D                                                          |  |  |  |
|---------------------------|---------------------------------------------------------------|----------------------------------------------------------------------------------------------------|--|--|--|
| <b>ြ</b> Home             |                                                               |                                                                                                    |  |  |  |
|                           | Booking Details                                               | Booking Rules                                                                                          |  |  |  |
| Competition Purse         | <ul> <li>Monday, 12th becember 2022</li> <li>14:10</li> </ul> | You may book only 9 holes.                                                                             |  |  |  |
| Tee Sheet                 | You have 2 minutes and 38 seconds to complete your booking    | Restrictions<br>Timesheets for casual golf bookings are released at Mon 5 Dec 2022 at<br>00:00.        |  |  |  |
| 🔁 Bookings                | 9                                                             |                                                                                                    |  |  |  |
| 🔔 Club Messages           | Player 1                                                      | You can book a tee time on the Bridge of Allan Golf Club course subject to the following restrictions: |  |  |  |
| ♀ Open Competitions       | Player 2                                                      | You can book Mon, Tue, Wed, Thu, Fri, Sat, Sun until 31 Mar, 2023 up to 7 day(s) in advance            |  |  |  |
| 8 Buddy List              | Start typing to find player                                   | ag (a) in advance.                                                                                     |  |  |  |
| My Account                | Player 3                                                      |                                                                                                    |  |  |  |
| प्रि Feedback             | Player 4                                                      |                                                                                                    |  |  |  |
| () About                  | Start typing to find player                                   |                                                                                                    |  |  |  |
| G→ Logout                 |                                                               |                                                                                                    |  |  |  |
|                           | C DACK TO TEE STEET CREATE BUDKING                            |                                                                                                    |  |  |  |